# Informační ikony v MarushkaDesignu

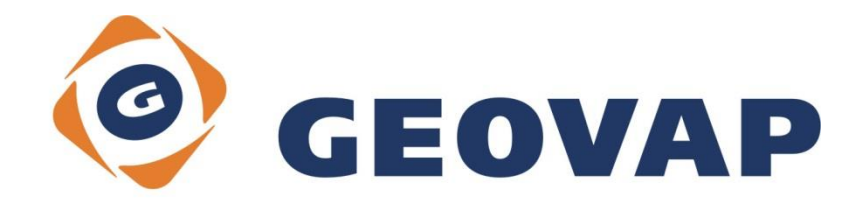

## OBSAH

| 1 | CÍL PŘÍKLADU                             | .2 |
|---|------------------------------------------|----|
| 2 | PRÁCE S PŘÍKLADEM                        | .2 |
| 3 | UKÁZKA DIALOGOVÉHO OKNA                  | .3 |
| 4 | STRUČNÝ POPIS PŘÍKLADU V MARUSHKADESIGNU | .4 |

#### 1 Cíl příkladu

V tomto příkladu si ukážeme práci s Informačními ikonami, které mají vazbu na konkrétní grafické elementy. Příklad byl vytvořen ve verzi 4.0.1.0 a uvedený příklad tedy nemusí být kompatibilní se staršími verzemi.

### 2 Práce s příkladem

- Do složky C:\MarushkaExamples\ rozbalíme obsah souboru Infolcons\_CZ.zip.
  Cílovou složku je nutné respektovat kvůli provázanosti cest s projektem. V případě umístění souborů do jiné cesty by nebylo možné s příkladem pracovat.
- V prostředí MarushkaDesignu otevřeme projekt Infolcons\_CZ.xml.
- Označíme všechny formální vrstvy (type 1 type 6), v kontextovém menu vybereme Data Načíst vše:

| Datové zdroje / For | rmální vrstvy   |   |              | • × |  |  |  |  |
|---------------------|-----------------|---|--------------|-----|--|--|--|--|
| 🖃 🍥 Datové zdroje   |                 |   |              |     |  |  |  |  |
| 👘 @@@Internal       |                 |   |              |     |  |  |  |  |
|                     |                 |   |              |     |  |  |  |  |
| SQLite (Example)    |                 |   |              |     |  |  |  |  |
| type 1              |                 |   |              |     |  |  |  |  |
| 🗋 type 2            |                 |   |              |     |  |  |  |  |
| 📄 type 3            |                 |   |              |     |  |  |  |  |
| 🗋 type 4            |                 |   |              |     |  |  |  |  |
| type 5              |                 |   |              |     |  |  |  |  |
| i type 6            | 5 4 4 4         |   |              |     |  |  |  |  |
|                     | Formalni vrstvy | • |              | ,   |  |  |  |  |
|                     | Data            | • | Načti vše    |     |  |  |  |  |
|                     | XML             | • | Načti pohled |     |  |  |  |  |
|                     | Export          | ۲ |              | ·   |  |  |  |  |
|                     |                 |   |              |     |  |  |  |  |

• V mapovém okně zvolíme "Vše":

| 0 🔍 😪 🗣 🕨 🎑 | 🛛 🗐 🛱 | 🔆 - 1: 13 925 |
|-------------|-------|---------------|
|-------------|-------|---------------|

• Spustíme lokální mapový server:

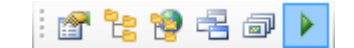

### 3 Ukázka dialogového okna

Obr 1: Ukázka všech typů informačních ikon dostupných v MarushkaDesignu

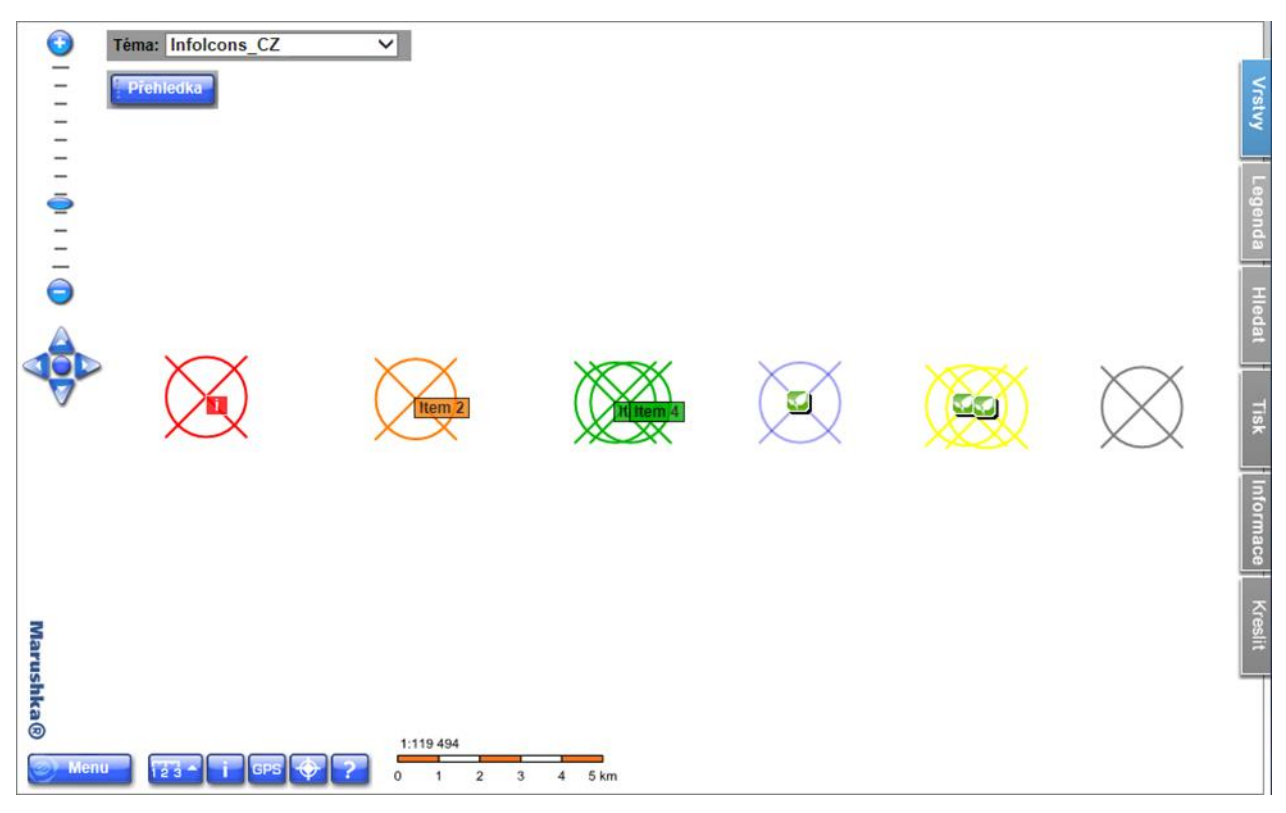

#### 4 Stručný popis příkladu v MarushkaDesignu

Testovací příklad obsahuje databázi v SQLite a jednu publikační vrstvu DATATABLE.

V nabídce mapových vrstev má uživatel u jednotlivé vrstvy možnost zapnout/vypnout generování informačních ikon pomocí obrázkové ikony

Testovací příklad obsahuje ukázku šesti typů zobrazení informačních ikon.

Prvním a základním typem je textová informační ikona, která ve svém popisku obsahuje ikonu s textem "i" a při najetí kurzoru zobrazí dodatečný popisek se jménem zdrojové fyzické vrstvy (DB tabulky). Tato ikona je v příkladu vykreslena červenou barvou, barva ikony se přebírá z barvy prvku.

Druhý typ informační ikony je v příkladu vykreslen oranžovou barvou a dovoluje ve svém popisku místo textu "i" zobrazit libovolný záznam z tabulky, popřípadě konstantu. Tento záznam je zobrazený jako popisek pomocí pseudosloupce *SET\_INFO\_ICON\_TEXT* v položce formální vrstvy *DBColumnsToClient*. Dodatečný popisek se nastavuje pomocí pseudosloupce *SET\_INFO\_ICON\_LABEL*.

Třetí typ informační ikony je v příkladu vykreslen zelenou barvou a vznikne kolizí, případně přílišnou blízkostí více informačních ikon. Tyto popisky jsou kvůli lepší přehlednosti sloučeny v jedinou ikonu s popiskem "i+". Ten po najetí kurzoru zobrazí dodatečné popisky všech kolidujících ikon, ty jsou oddělené čárkou. Dodatečný popisek je opět nastaven pomocí pseudosloupce *SET\_INFO\_ICON\_LABEL*. Slučování a rozdělování popisků ikon je základní vlastností mapové kompozice, která napomáhá přehlednosti a můžete si ji sami vyzkoušet přibližováním, případně oddalováním v prostředí lokálního WEB serveru.

Dalším typem je obrázková informační ikona, která je vykreslena nad prvkem modré barvy. Informační ikona je v tomto případě zobrazena pomocí pseudosloupce *SET\_INFO\_ICON\_IMAGE*, dodatečný popisek je opět zobrazen pomocí pseudosloupce *SET\_INFO\_ICON\_LABEL*.

Pátý typ je v příkladu zobrazen nad dvěma žlutými kolidujícími prvky. Je to vlastně obdoba třetího typu, ovšem nyní se jedná o kolizi obrázkových ikon. Tyto ikony jsou v případě přílišné blízkosti nebo kolize sloučeny a nahrazeny žlutou hvězdou, ta po najetí kurzoru zobrazí dodatečné popisky k jednotlivým prvkům, oddělené čárkou. Slučování a rozdělování ikon si může uživatel opět vyzkoušet sám pomocí přibližování, případně oddalování v mapovém okně.

Poslední typ informační ikony je v příkladu zobrazen nad prvkem šedé barvy pomocí pseudosloupce *SET\_INFO\_ICON\_COVER*. Tento pseudosloupec nezobrazí žádnou viditelnou informační ikonu, ale "zaktivní" celou plochu prvku (kompletní omezující obdélník prvku) a při najetí kurzorem zobrazí dodatečný popisek. Tento druh informační ikony není možné slučovat. Nicméně lze jej použít na prvky, které mají reálnou velikost (s měřítkem se zmenšují, příp. zvětšují).

Prvky v mapové kompozici lze vybírat i pomocí funkce *PreSelect*, která se v prostředí lokálního WEB serveru aktivuje ikonou v menu funkčních kláves. Uživatel může vybírat jednotlivé prvky tzv. CAD způsobem. V případě jejich blízkosti či kolize mezi nimi může přepínat pomocí pravého tlačítka.

Obr 1: Ukázka výběru pomocí funkce PreSelect:

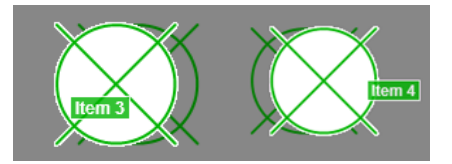

Některé projekty typu "Technická mapa", tedy projekty zobrazující velké množství objektů vyžadují odlišný přístup prezentace informací. V těchto případech nelze generovat informační ikony. Uživatel může vybrat objekt podobně jako v programech CAD, a to klikem na prvek přímo do mapy, server se pokusí vyhodnotit pozici kliku myši, vybrat skupinu prvku, seřadit je podle vzdálenosti kliku a uživateli je postupně nabízet (server je nabízí zvýrazněné). Uživatel tedy "cestuje" v nabízené množině prvků. K zvýrazněným prvkům klient hned nabízí seznam jejich dotazů.

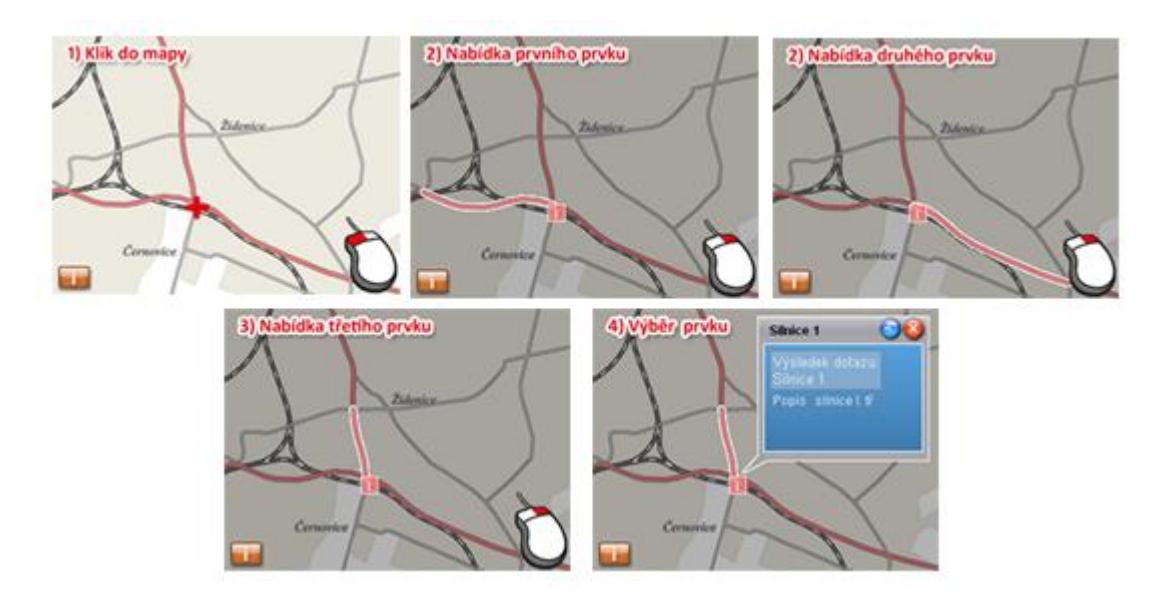

Fig 2: "Klikni do mapy, cestuj vybranými prvky a zobraz informace" krok za krokem: